# FODプレミアム お申込み方法 (初めての方)

ひまわりネットワーク経由でのFODプレミアムのお申込みには、ケーブルID(ケーブルID 通知書に記載、2023年1月以降に新規工事をされているお客様には発行されており ません)または、お客様にて発行手続きをして取得いただく MyiD が必要となります。 ※ケーブルIDの再発行は受付できません。MyiDを取得いただきお申込みください。

## 用意するもの

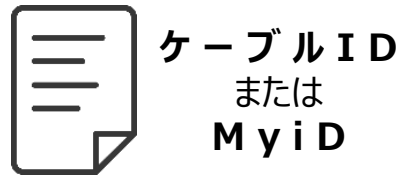

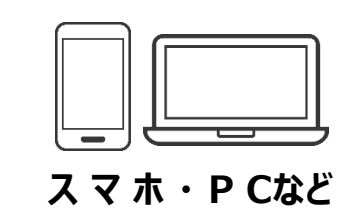

ひまわりネットワークが発行 する ケーブルID または MyiD と、ネット回線に繋 がったスマホやPCをご用意 ください。

## お申込みの流れ

#### ①ひまわりHPからお申込み

ひまわりの公式ホームページか ら、**MyiD**または**ケーブルID**にて ログインし、利用申込みする

#### ②FODプレミアムのご登録

FODプレミアムサイトで アカウントの利用登録を する

#### ③ご利用開始

登録完了で その場から 視聴できます

## ご注意 ひまわりネットワーク経由ではなく、すでにFODプレミアムをご利用中の方へ

 ■現在ひまわりネットワーク経由以外でFODプレミアムをご利用中で、アカウントを 引き継ぎたい場合は、現在ご利用中のメールアドレスとパスワードにてログイン していただくようお願いいたします。
※登録済みのメールアドレスでは新規登録はできません。
※ひまわりネットワーク経由への切り替えでキャンペーンの適用が可能です。

### **MyiDの取得方法**

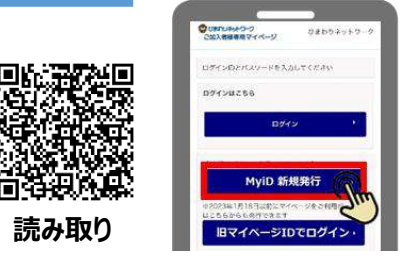

「MyiD 新規発行」から手続きする

MyiD新規発行のマニュアルはこちら

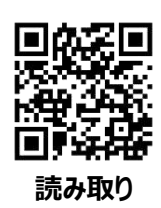

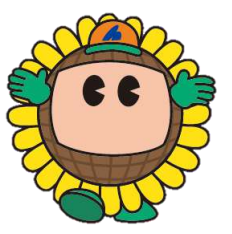

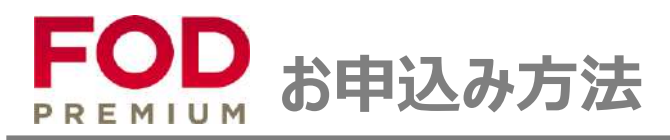

# 初回登録

# ひまわりネットワーク FODプレミアム お申込みサイト

https://www.himawari.co.jp/service/internet/option/ott/fod-premium/

QRコードからも同じサイトヘアクセスします。 ページの下部へ移動し、「【2】ご利用お申込み」よりお手続きください。

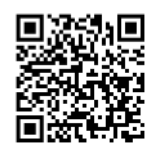

スマホなどのQRコードリーダーにてご利用ください。

01 ひまわりのHPからお申込み

ひまわりネットワーク公式ホームページのTOP画面にアクセスします。 画面上部の「サービス案内」をクリック。

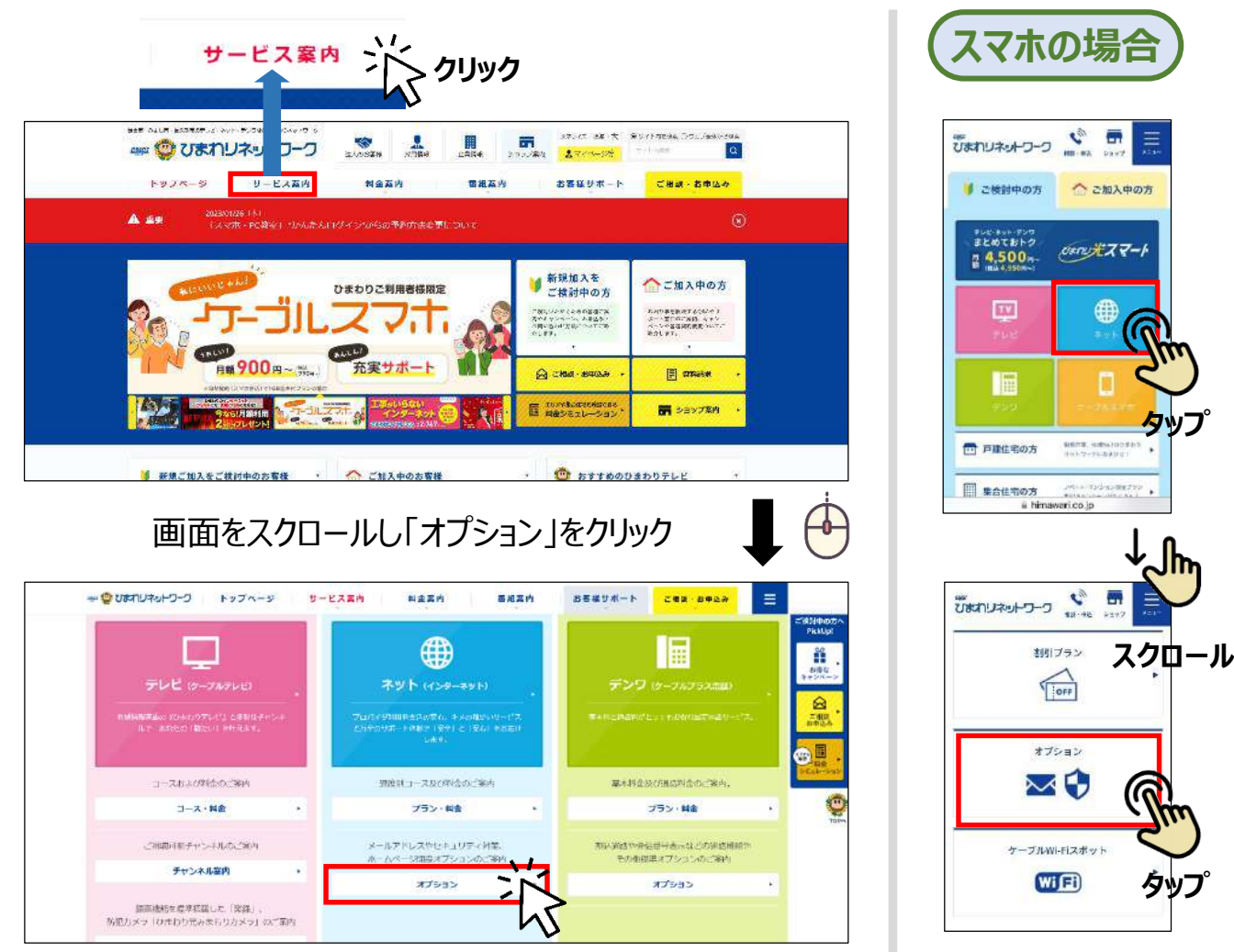

, 次ページへ続く

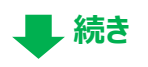

📕 次ページへ続く

#### スマホの場合 画面右端のメニュー項目内の「FODプレミアム」をクリックする Dネットワークのメールアドレスhtm:attaine.p.施に聞いたメールを携帯電話等。他のメールアドレスへ自動転送するワービスで NHIKE 建一适去场 -Aut-セルフページ メールアドレスモロダイン ロ FODプレミアムサービスのお申込み プラン・約年 0 ATS=2 NER: MA976PUR セキュリティソフト テレビが森与する公式の発展・東京内容都行サービス セキュリティ対策 です。 ドラマ・ノニメ・バラエティ・海道など最新作から成立の それるで900000米以上の1999年代2017年20回。 また、2001後以上の1999年代2017年3月20日。 メッシュットロリービス 動産産毎サービス コンテンツフィルターのお申込み セキュリティソフトのお申込み the la 詳細は「FODプレミアム」をご覧くださ \*#### : 350m/# (#RS-385m/#) #(#X4:300F)/# (#X2330F)/#) パリコン・スマートフォン・タブレットをウイルスなどやインタ 特定のソフトをインストールし、キーワードを設定することで、 7347N タッフ ーネット上の様々な危険からお守り下るオブションサービスで 有書なサイトへのアクセスを制設することができます。 クリック Netfix + コンテンツフィルターのお申込み ロ ケーブルWI-Hスポット 詳細は「セキュリティソフト」をご覧ください。 ロー・ BANDE - WARK ドコモ光タイプロ Neseza - nust - cuset, sz Reskubbe(zzo

## 下方へ画面スクロールし、「【2】ご利用お申込み」の「FODプレミアム」をクリックする

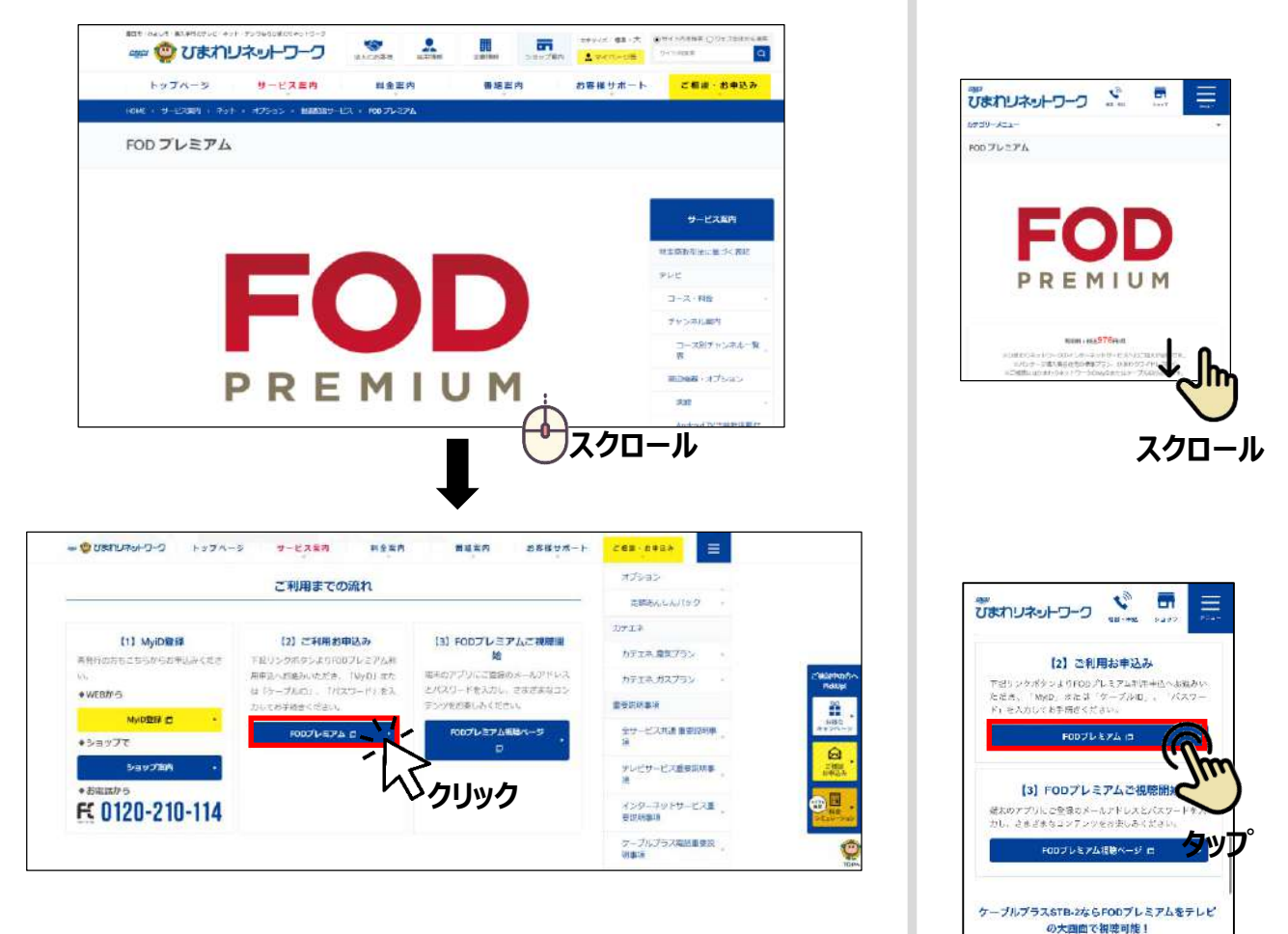

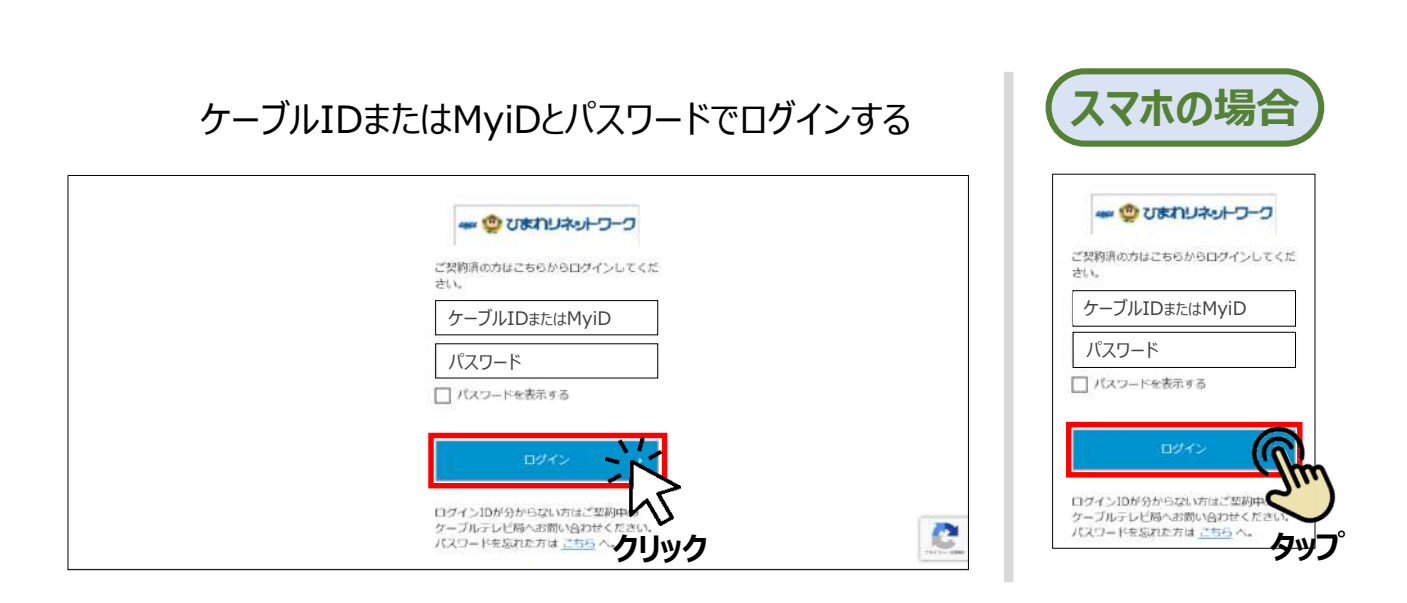

# MyiD(マイアイディー)について

MyiDをお持ちでない方は、お客様による取得手続きが必要です。 取得方法は以下のサイトをご参照ください。

https://https://www.himawari.co.jp/users/myid/

QRコードからも同じサイトへアクセスします。

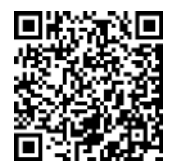

スマホなどのQRコードリーダーにてご利用ください。

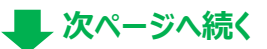

続き

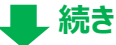

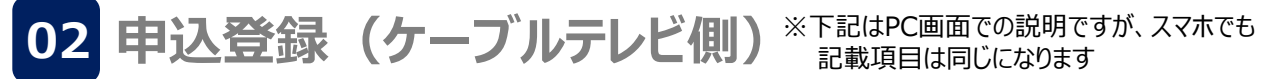

続けてFODプレミアム(ケーブルテレビ側)の申込み登録をします。 画面指示に従って必要事項を記入し、利用規約や約款等をお読みいただき、 同意ボタンにチェックを入れ、「入力内容を確認する」をクリックする。

■お客様のご利用状況により、一部の入力項目が自動で記入または記入不要となる場合があります。

| ひまわりネットワーク株式会社                                                                                                    |
|----------------------------------------------------------------------------------------------------|
|                                                                                                    |
| FOD利用申し込み                                                                                                    |
| ステップ1/3                                                                                                    |
| お客様情報の入力 内容確認 お申し込み売了                                                                                                    |
| 月額利用料金プランは本サイトでのお申し込み完了後、FODサイトで設定してください。<br>※本サイトでのお申し込み完了画面にFODサイトへのリンクが表示されます。<br>※月額料金のお支払いはご契約中のケープルテレビ事業者を通して行われます。 |
| 必要事項をご入力ください。                                                                                                    |
| <b>参加</b> 氏名                                                                                                    |
| <b>姓</b>                                                                                                    |
| 田中                                                                                                    |
| 大郎                                                                                                    |
|                                                                                                    |
| ● 生年月日                                                                                                    |
| ◆年 ◆月 ◆日                                                                                                    |
| ※18歳未満の方はお申し込みできません。                                                                                                    |
| 参照 性別                                                                                                    |
| 9性 女性 答えない                                                                                                    |
| ※第 メールアドレス                                                                                                    |
| xox@xox.co.jp                                                                                                    |
| <b>● ※</b> メールアドレス(確認用)                                                                                                   |
|                                                                                                    |
|                                                                                                    |
| 下記の内容を必ずお読みいただきご问意の上、お申し込みください。                                                                                           |
| 利用度約・利用約歳(ひまわりネットワーク核式会社)」「27 個人情報取り扱いボリシー(ひまわりネットワーク核式会社)」「27<br>11                                                      |
|                                                                                                    |
| 入力内容を確認する                                                                                                    |
| <sup>♪</sup> クリック                                                                                                    |
|                                                                                                    |

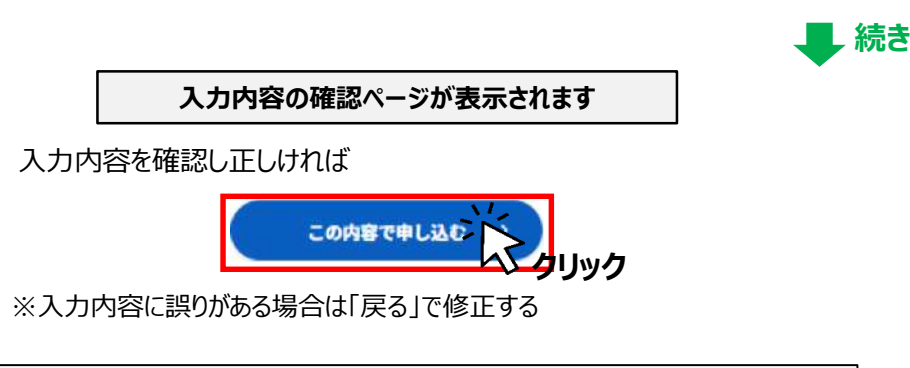

| 3/3      |                            |         |
|----------|----------------------------|---------|
| お客様情報の入力 | 内容確認                       | お申し込み完了 |
|          |                            |         |
|          | お申し込みが完了しました。              |         |
| 下記のボタン。  | <b>トリアカウントを設定し、サービスをご利</b> | 用ください。  |
|          | control of antique         |         |
|          | FODでアカウントを設定する             |         |
|          | TOD CT IN JO FEIRES        |         |

03 申込登録(FODフ レミアム側)※下記はPC画面での説明ですが、 スマホでも記載項目は同じになります

続けてFODプレミアムサイトでの申込み登録をします。 登録フォームに必要事項を記入してください。こちらで入力する メールアドレスとパスワードがFODプレミアムのIDとパスワードになります。

■お客様のご利用状況により、一部入力項目が自動で記入される場合がございます。

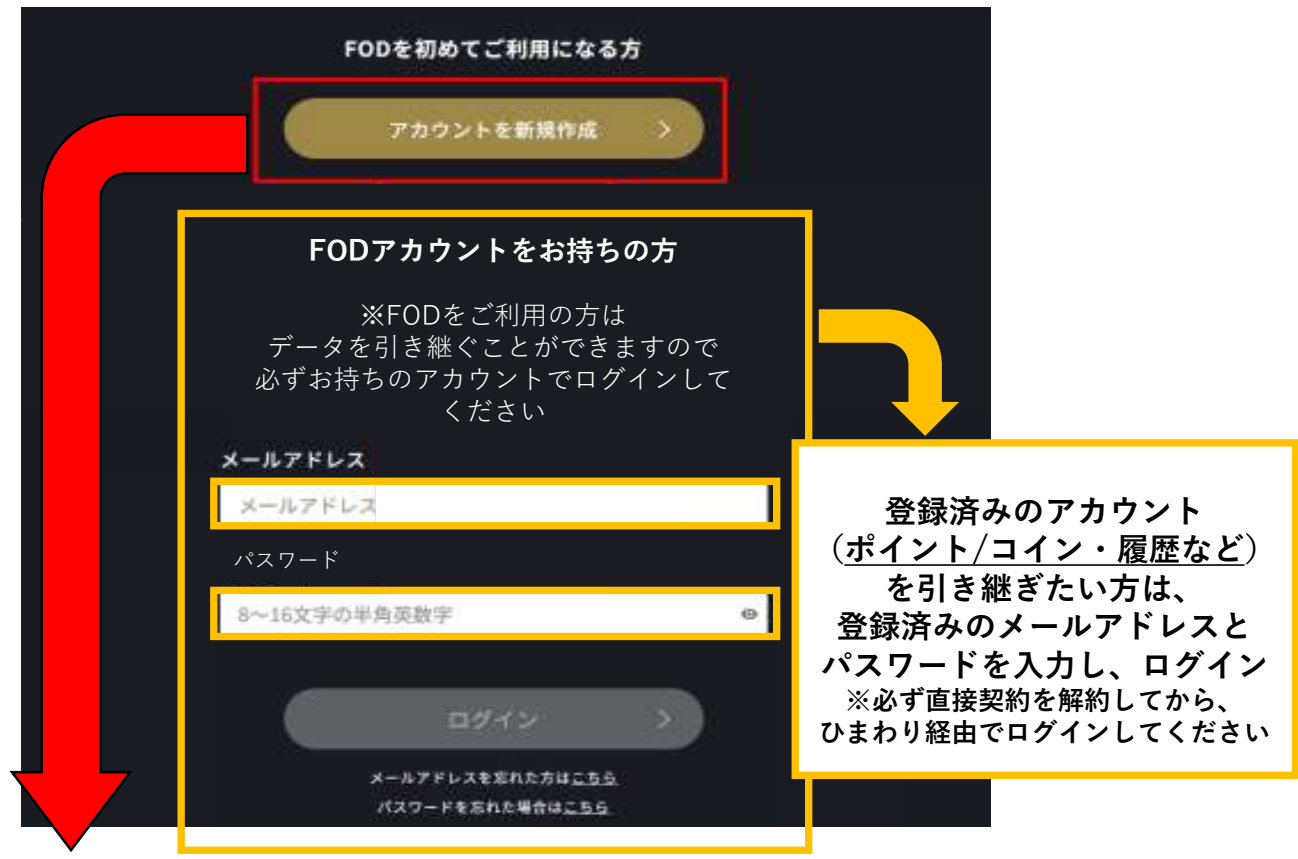

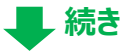

#### 画面指示に従って必要事項を記入し、利用規約や約款等をお読みいただき、 同意ボタンにチェックを入れ、「利用開始」をクリックする。

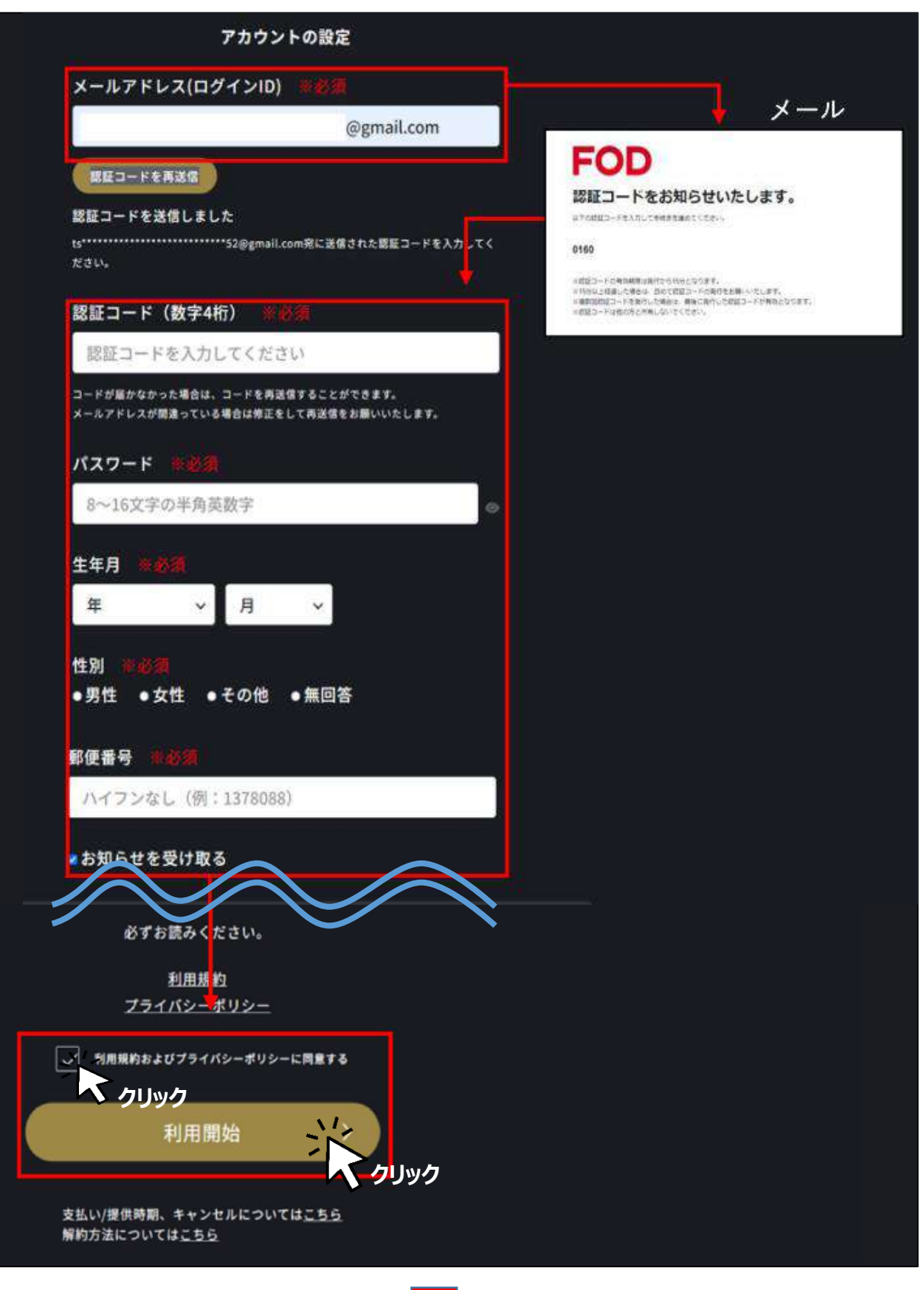

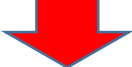

登録が完了しましたら、「続ける」をクリック。 FODアカウント登録時に登録されたメールアドレスに完了メールが届きます。

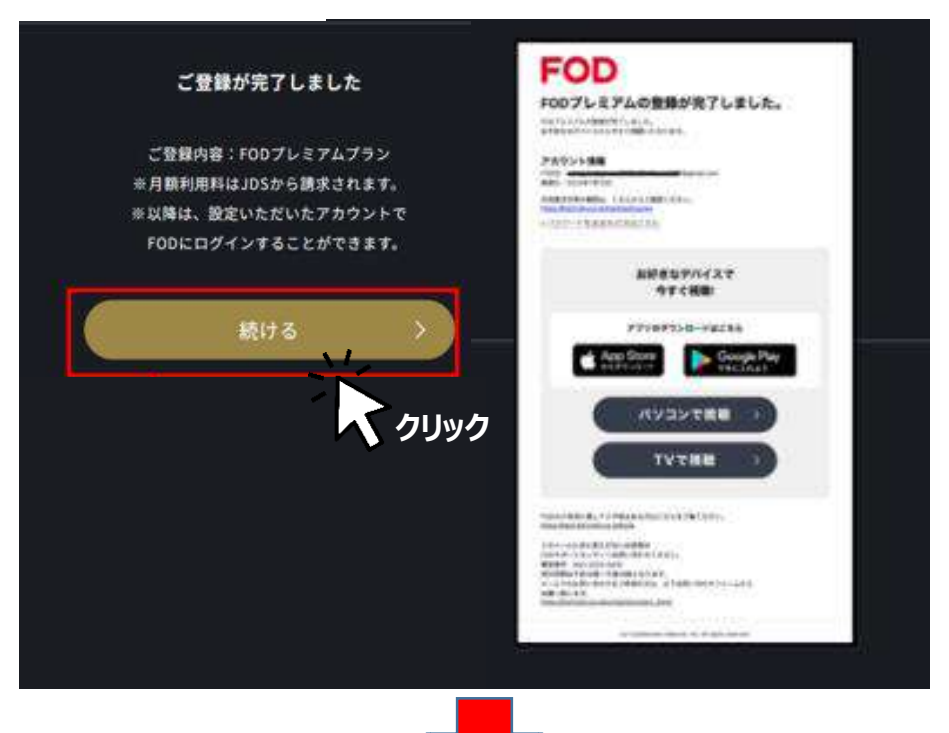

これで登録は完了です。お好きなお手持ちの端末でログインして視聴できます。

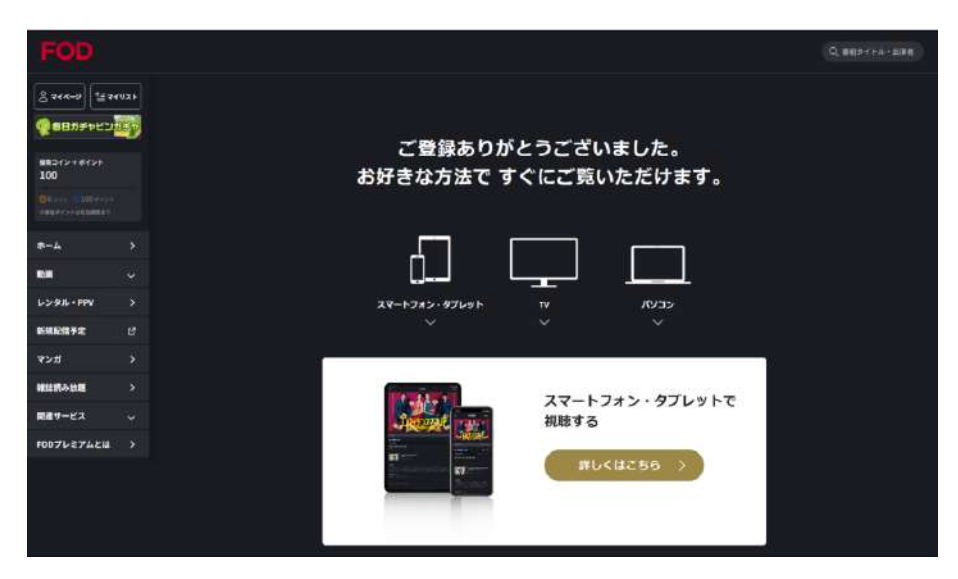

#### ご注意事項

\* FODアプリからひまわり経由の契約はできません。 必ず、WEBブラウザよりひまわり経由でご契約後、FODアプリでログインしてください。

\* 同じメールアドレスで ひまわり経由ではないFODプレミアム契約を継続中の場合、 こちらの画面が表示されずアラートが表示されます。 その場合、現在のご契約を解約し、翌日以降に同じメールアドレスとパスワードでログインし、 ご契約内容を引き継いでいただくと、ポイント・コインや履歴等を引き継ぐことができます。 (※この場合、ひまわり経由のキャンペーンの適用が可能です。)